Update 06/03/24

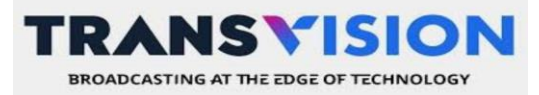

# FITUR 'TALK BACK' DECODER XSTREAM SERU & GEN-2

## **BREAKING NEWS tim,**

Berikut langkah-langkah untuk menggunakan aplikasi Netflix dengan fungsi TalkBack pada dekoder Xstream :

#### 1. Mengaktifkan Fungsi TalkBack

- Masuk ke Pengaturan > Preferensi Perangkat > Aksesibilitas > TalkBack.
- Pilih Aktifkan, lalu konfirmasi dengan memilih OK.

## 2. Membuka Aplikasi Netflix

- Masuk ke Pengaturan > Aplikasi > Lihat Semua Aplikasi > Netflix > Buka > Pilih Film yg ingin di saksikan > Masukkan PIN > Tekan back 2 kali pada remote.

- Tekan tombol home pada remote.

#### 3. Menonaktifkan Fungsi TalkBack

- Masuk ke Pengaturan > Preferensi Perangkat > Aksesibilitas > TalkBack.
- Pilih ok nonaktifkan, lalu konfirmasi dengan memilih OK.

#### <mark>4. Kembali ke Menu Netflix</mark>

- Pilih ikon angka 1 dalam lingkaran (sebelah menu pengaturan).
- Pilih (Program tanpa judul), lalu tekan OK.
- Pilih Layar Penuh untuk mulai menonton.

## Rekomendasi Penggunaan TalkBack pada Netflix

- Fitur TalkBack disarankan hanya diaktifkan saat menggunakan aplikasi Netflix. Setelah selesai, sebaiknya dinonaktifkan kembali agar penggunaan perangkat lebih nyaman.

- Pada STB Xstream Gen 2, TalkBack sebaiknya diaktifkan setelah login ke Netflix. Jika diaktifkan sebelum login, keyboard tidak dapat digunakan untuk mengetik email dan password. Dalam kondisi ini, pengguna perlu menggunakan aplikasi Google TV pada ponsel yang telah dipasangkan dengan STB untuk memasukkan kredensial Netflix.

- Saat film sudah mulai diputar, remote hanya dapat digunakan untuk mempercepat atau memperlambat pemutaran film. Fungsi navigasi lainnya, seperti memilih menu atau berpindah film, tidak dapat dilakukan dengan TalkBack aktif. Oleh karena itu, disarankan untuk menonaktifkan TalkBack setelah film dipilih agar navigasi lebih optimal.

Semoga informasi ini bermanfaat. Terima kasih!

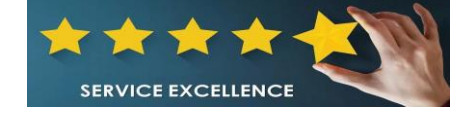

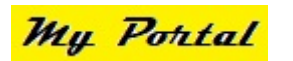